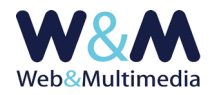

# MAXISLIDER (di home page)

#### Accesso

L'accesso al modulo avviene dalla voce "MAXI SLIDER" del gruppo "MODULI HOME PAGE" del menù principale.

La schermata principale di amministrazione presenta il pulsante per l'accesso al format di **setup**, l'area per il **caricamento delle immagini** e, subito sotto, la lista ordinata dei record-immagini inseriti.

| MAXI SLIDER > modulo caricamento, lista immagini                                                                                                    |                                      |        |  |  |
|----------------------------------------------------------------------------------------------------|--------------------------------------|--------|--|--|
| (*)                                                                                                    |                                      |        |  |  |
| MODULO DI CARICAMENTO S                                                                                                    | LIDE                                 |        |  |  |
| Come procedere:                                                                                                    |                                      |        |  |  |
| <ol> <li>Eseguire i caricamento delle immagni</li> <li>Dal formato lista entrare in modalità modifica e completare le informazioni (testo a camparsa, link, target) per ogni immagine</li> </ol>                                                                                                    |                                      |        |  |  |
| Per un risultato ottimale:<br>• de dimensioni clelle immagni lo superti devono concidere con i valori di setup o, in alternativa, le loro proporzioni devono concidere con quelle del valori di setup<br>• evitare di Ultazze immagni le cui dimensioni sano inferiori ai valori di setup                                                                                                    |                                      |        |  |  |
| Valori consentiti per file immagini da caricare:                                                                                                    |                                      |        |  |  |
| • Estansoni consentte: [pg,]peg,]PG,PEG,PG,QPIG  • Massima dimensone telto Timagine pekel 2048] caricamento multiplo fino a 12 immagini • Caratteri non ammessi per filename immagine: \`?   ! \$ % & * ^ = £                                                                                                    |                                      |        |  |  |
| Stoglia Nessun file selezionato.                                                                                                    |                                      |        |  |  |
|                                                                                                    |                                      |        |  |  |
| LISTA SLIDE                                                                                                    |                                      | 1      |  |  |
| Contraction of the second second seco | link                                 | target |  |  |
| B9<br>1<br>La goccà nel mare                                                                                                    | https://www.lagocclaanelmare.net     | blank  |  |  |
| La leggenda del soffone                                                                                                    | https://www.leggendade&offione.cloud | blank  |  |  |
|                                                                                                    |                                      |        |  |  |
|                                                                                                    |                                      |        |  |  |
|                                                                                                    |                                      |        |  |  |
|                                                                                                    |                                      |        |  |  |

Nell'immagine, il modulo con la sezione per il caricamento immagini/slide e la lista dei record. In evidenza (cerchiato) il pulsante per accedere al format di setup.

### Setup

La sezione è riservata all'inserimento dei parametri di gestione delle immagini ed a quelli di controllo delle funzioni di slide show e di comparsa casuale delle immagini.

| MAXI SLIDER > setup                             |      |                                           |                |  |
|-------------------------------------------------|------|-------------------------------------------|----------------|--|
| ☆ ■                                             |      |                                           |                |  |
| CONTROLLO DIMENSIONI IMMAGINI                   |      | CONTROLLO SLIDE SHOW                      |                |  |
| LARGHEZZA IMMAGINI (pixel)                      | 1650 | TEMPO DI PERMANENZA IMMAGINI (in secondi) | 3              |  |
| ALTEZZA IMMAGINI (pixel)                        | 650  | DURATA TRANSIZIONE (in secondi)           | 2              |  |
| COMPARSA CASUALE IMMAGINI                       |      | TIPO TRANSIZIONE                          | basic_linear 🗸 |  |
| NUMERO IMMAGINI A COMPARSA CASUALE ( massimo 7) | 5    | STOP AL PASSAGIO DEL MOUSE                | false 🗸        |  |
| PRIMA IMMAGINE FISSA                            | NO ~ | VISUALIZZA CONTROLLI                      | true 🗸         |  |

Nella figura, il modulo di setup per la gestione delle dimensioni delle immagini e le funzioni di controllo dello slide show.

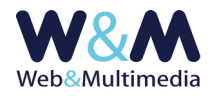

E' importante osservare che le dimensioni di tutte le immagini sorgenti utilizzate per il banner devono coincidere con i valori di setup. In alternativa, le loro proporzioni devono coincidere con quelle dei valori di setup.

Inoltre, per evitare un decadimento qualitativo delle immagini, è opportuno evitare l'utilizzo di immagini le cui dimensioni siano inferiori ai valori di setup. Va anche osservato che, per mantenere un buon equilibrio della pagina, sia nel formato desktop che in quello mobile, si consiglia di adottare un rapporto tra i lati orizzontale/verticale compreso tra 0,3 e 0,4.

Ad esempio, nel caso di un banner avente lato orizzontale di 1650px, il lato verticale dovrà essere compreso tra 500px e 660px.

**CONTROLLO DELLO SLIDE SHOW** - Le funzioni di **controllo dello slide show** delle immagini che compongono il banner consentono di gestire:

- TEMPO DI PERMANENZA IMMAGINI (in secondi)
- **DURATA TRANSIZIONE** (in secondi)
- **TIPO TRANSIZIONE** (selezionare dalla lista a discesa)
- **STOP DELLO SLIDE SHOW AL PASSAGIO DEL MOUSE** (selezionare dalla lista a discesa. **False**: lo slide show non viene interrotto dal passaggio del puntatore sull'immagine corrente. **True**: lo slide show viene interrotto dal passaggio del puntatore sull'immagine corrente)
- VISUALIZZA CONTROLLI (selezionare dalla lista a discesa. False: il passaggio del puntatore sull'immagine corrente non determina la comparsa dei pulsanti di scorrimento (precedente/successiva) delle immagini. True: il passaggio del puntatore sull'immagine corrente determina la comparsa dei pulsanti di scorrimento delle immagini).

**COMPARSA CASUALE DELLE IMMAGINI** - Per impostazione predefinita il banner mostra una sequenza ordinata delle immagini abilitate alla visualizzazione (pubblicate), in cui l'ordine è semplicemente quello impostato nella lista delle immagini/slide. Il metodo sequenziale ha una sua tipicità e consente di esprimere una logica comunicativa di grande effetto, basata proprio sull'ordine sequenziale. Capita però, che in determinate circostanze, non vi sia una particolare necessità di utilizzare il banner superiore come una sorta di story board.

Potrebbe, invece, essere utile esprimere una sorta di effetto "sorpresa", nel senso che ad ogni accesso, all'utente si potrebbero proporre immagini diverse. Questa modalità viene attivata con la funzione di presentazione casuale delle immagini. In pratica, molto semplicemente, è sufficiente indicare il numero **n** delle immagini della sequenza. Così, tenuto conto anche del numero **p** di immagini abilitate alla visualizzazione (pubblicate), ogni volta che l'utente accede alla home page, il sistema eseguirà una

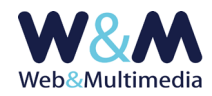

sorta di estrazione casuale e saranno proposte **n** immagini estratte a sorte e ordinate casualmente tra le **p** immagini disponibili.

| COMPARSA CASUALE IMMAGINI                        |      |  |
|--------------------------------------------------|------|--|
| NUMERO IMMAGINI A COMPARSA CASUALE ( massimo 30) | 8    |  |
| PRIMA IMMAGINE FISSA                             | NO 🗸 |  |

Nella figura, il modulo di setup per la gestione delle immagini a comparsa casuale

Quindi, per attivare la funzione, nel campo "NUMERO IMMAGINI ACOMPARSA CASUALE" è sufficiente indicare un numero maggiore di zero. In questo contesto, il sistema offre un'ulteriore opzione, permettendo anche di fissare la prima immagine della sequenza. Questa funzione si attiva selezionando **SI** dalla lista a comparsa "PRIMA IMMAGINE FISSA".

Il salvataggio dei valori di setup avviene facendo clic sul pulsante 🍪 "salva valori setup".

### Caricamento immagini

La sezione è riservata all'inserimento delle immagini e presenta le informazioni relative ai parametri ammessi in relazione ai file grafici da caricare: estensioni consentite, dimensione massima del file in KB, dimensione massima dei lati immagine in px, limite del numero di file ammessi in caso di caricamento multiplo.

| MODULO DI CARICAMENTO SLIDE                                                                                                    |
|----------------------------------------------------------------------------------------------------|
| Come procedere:                                                                                                    |
| 1. Eseguire Il caricamento delle Immagini<br>2. Dal formato lista entrare in modalità modifica e completare le informazioni (testo a camparsa, ink, target) per ogni immagine                                                                              |
| Per un risultato ottimale:                                                                                                    |
| le dimensioni delle immagni sorgenti devono coincidere con i valori di setup o, in alternativa, le loro proporzioni devono coincidere con quelle dei valori di setup     evitare di utilizzare immagni le cui dimensioni sano inferiori ai valori di setup |
| Valori consentiti per file immagini da carkare:                                                                                                    |
| Estansioni consentite: jog.jpeg.JPG.JPEG.png.PNG     Assima dimensione file fik 1024     Assima dimensione tabi imagine pxkel 2048] caricamento multiplo fino a 12 mmagni     Cariatteri non ammessi per filename immagne: \''? ? ! ! \$ % & * ^ = £       |
| Sfoglia Nessun file selezionato.                                                                                                    |

#### Nella figura, l'area del modulo per il caricamento delle immagini

La funzione di caricamento si attiva cliccando il selettore dei file "Sfoglia..." e selezionando dalla finestra di dialogo il/i file immagine/i (sono ammessi i formati JPG, GIF e PNG). In alternativa è possibile trascinare le icone dei file da caricare entro l'area punteggiata che racchiude il pulsante di selezione.

La massima dimensione dei lati dell'immagine sorgente non deve superare i 2048px, mentre il valore massimo ammesso per la dimensione del file (file size) è di 1024 KB. Il numero massimo delle

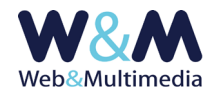

immagini che si possono caricare simultaneamente è indicato nel campo.

Qualora uno dei parametri (tipo formato immagine, dimensione file, numero massimo caricamento multiplo) non fosse rispettato, il sistema emette un avviso, non consente di proseguire ed annulla l'operazione.

La funzione di caricamento delle immagini si attiva attraverso il pulsante ✔ "esegui caricamento immagini selezionate". A conclusione dell'azione, le nuove immagini vengono visualizzate alla fine della "LISTA IMMAGINI/SLIDE".

## Lista immagini/slide

Quest'area è dedicata alla visualizzazione ordinata delle immagini-slide che compongono il maxi slider di home page. Nella riga di intestazione della lista sono presenti i pulsanti che consentono la pubblicazione ▲ oppure la spubblicazione ▼ simultanea delle immagini. In quest'ultimo caso il banner non sarà visibile.

Per ogni immagine (riga di lista) i pulsanti consentono di:

- Controllare la pubblicazione ( visibilità/ non-visibilità) dell'immagine.
- Eseguire la cancellazione dell'immagine 🛛 .
- Modificare l'ordine di comparsa dell'immagine selezionata, indicando nella finestra di dialogo che compare dopo il clic al pulsante 
   il numero d'ordine della nuova posizione di destinazione.
- Entrare in modalità modifica attraverso l'apposito pulsante 
   In questo caso si accede alla relativa finestra che presenta le funzioni di caricamento dell'immagine.

| MAXI SLIDER > Form modifica singola immagine |                                                                                                    |  |  |  |
|----------------------------------------------|----------------------------------------------------------------------------------------------------|--|--|--|
| ✓ ■                                          |                                                                                                    |  |  |  |
|                                              | Formati consentit: JPG, GIF, PNG<br>Massma dimensione file KD 1024<br>Massma dimensione lato immagine pxel 2048<br>Caratteri non ammessi per filename immagine: \``?   1 \$ % & * ^ = £<br>Sfoglia Nessun file selezionato. |  |  |  |
| [file sorgente: 20200616_175743_908b8c.jpg]  |                                                                                                    |  |  |  |
| TESTO                                        | La goccia nel mare                                                                                                    |  |  |  |
| LINK                                         | https://www.lagoccianelmare.net                                                                                                    |  |  |  |
| DESTINAZIONE                                 | nuova finestra                                                                                                    |  |  |  |

Nella figura, l'area del modulo per la modifica/controllo della singola immagine/slide e dei dati eventualmente associati

Il format, oltre che gestire la sostituzione dell'immagine, permette anche di impostare una stringa di testo (campo TESTO) che potrà essere visualizzata ai piedi dell'immagine stessa. Inoltre, i campi LINK (inserire url di destinazione) e DESTINAZIONE (selezionare dalla lista a

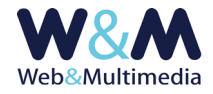

comparsa **nuova finestra** oppure **stessa finestra**, a seconda che si desideri aprire il link in una nuova finestra del browser, oppure nella stessa).

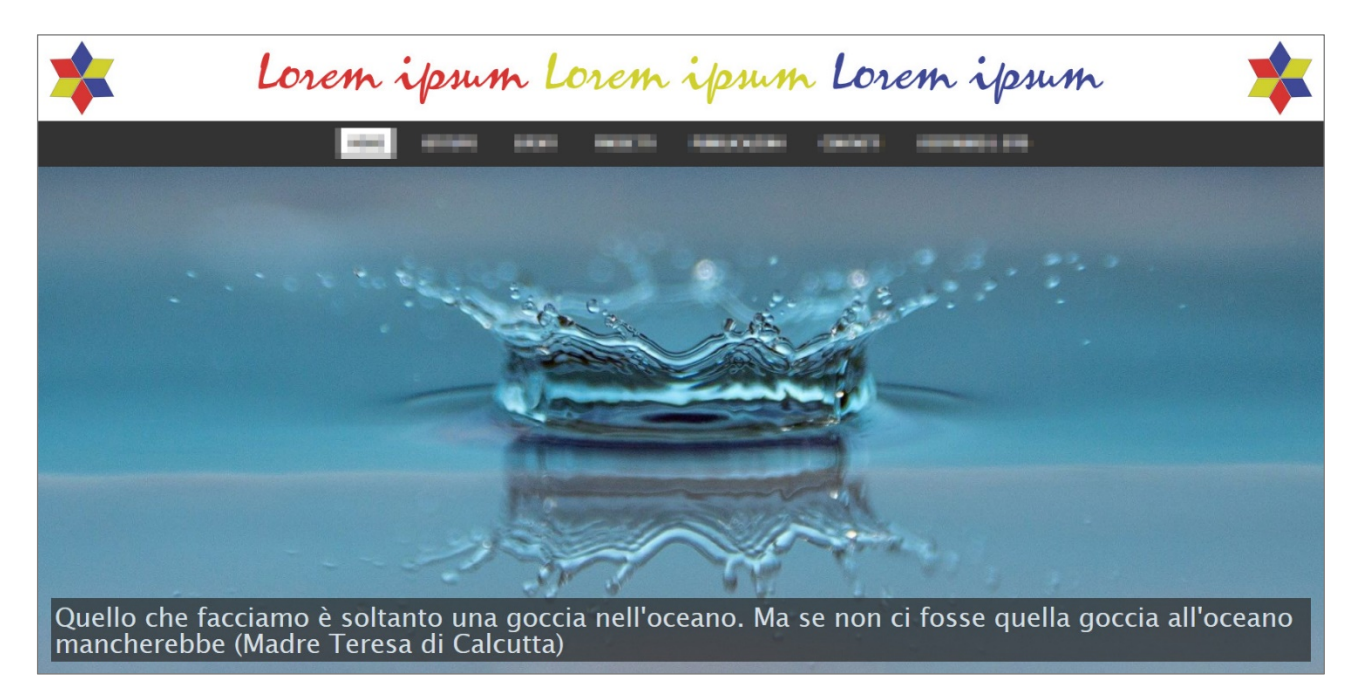

Nella figura, l'esempio di una slide cui è stata associata una stringa di testo